## 事業活動内訳表について

## 勘定科目の設定

初期設定メニュ ⇒ 勘定科目設定 において、FlgHに次のように 999 を設定してください。

| 87050 | (予備費)         | 3   | 2 | 0 | 991 | 999 |  |
|-------|---------------|-----|---|---|-----|-----|--|
| 87060 | (予備費)         | 0   | 2 | 0 | 999 | 999 |  |
| 87070 | 基本金組入前当年度収支差額 | - 7 | 2 | 1 |     |     |  |
| 87080 | 基本金組入額合計      | 0   | 2 | 1 |     |     |  |
| 87090 | 当年度収支差額       | - 7 | 2 | 1 |     |     |  |
| 87100 | 前年度繰越収支差額     | 0   | 2 | 1 | 112 | 999 |  |
| 87130 | 基本金取崩額        | 0   | 2 | 1 | 992 | 999 |  |
| 87140 | 翌年度繰越収支差額     | 7   | 2 | 1 | 111 | 999 |  |

## 内訳表の出力

内訳表の出力ボタンを押して次のような選択をします。

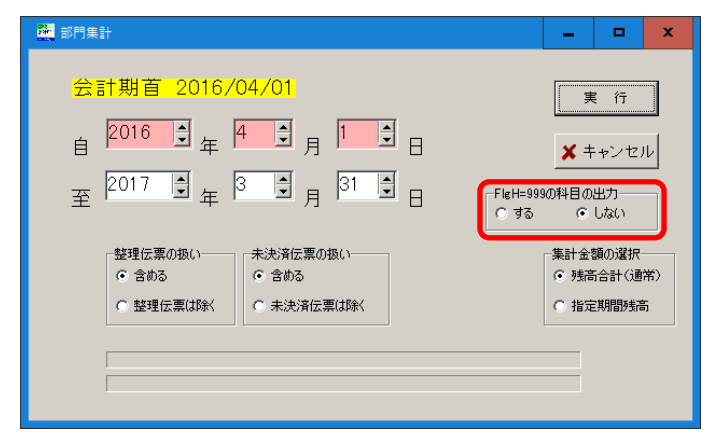

## 事業活動の内訳表を印刷A'で実行すると下図のようになります。

| 特別収支差額        | 0          | 0          | 0           |
|---------------|------------|------------|-------------|
| 基本金組入前当年度収支差額 | 7,615,818  | 9,175,820  | 16,791,638  |
| 基本金組入額合計      | △7,696,990 | △7,718,430 | △15,415,420 |
| 当年度収支差額       | 172, 81∆   | 1,457,390  | 1,376,218   |